## Instructions for obtaining a registration sheet

1) Log in to SIS using the following link:\_ https://is.cuni.cz/studium/login.php?do=prijimacky

| CHARLES UNIVERSITY                                                                                                    |                           | Login                 |  |
|----------------------------------------------------------------------------------------------------|---------------------------|-----------------------|--|
| Admission Enter the SIS 3                                                                                                    |                           |                       |  |
| Enter the SIS                                                                                                    | CU students and           | Applicants login      |  |
|                                                                                                    | +                         | -                     |  |
| Login                                                                                                    |                           |                       |  |
| * E-mail: Password:                                                                                                    | Login                     |                       |  |
| Register Forgotten password Anonymous access                                                                                                    |                           |                       |  |
| Important notice<br>To log in, please use the email you have provided during registration. Please use your contact email (which can be used to<br>filled in your electronic registration form) for communication with the registrar's office o | o replace the original em | ×<br>ail address pre- |  |
|                                                                                                    |                           |                       |  |

## 2) Click on ,My applications'

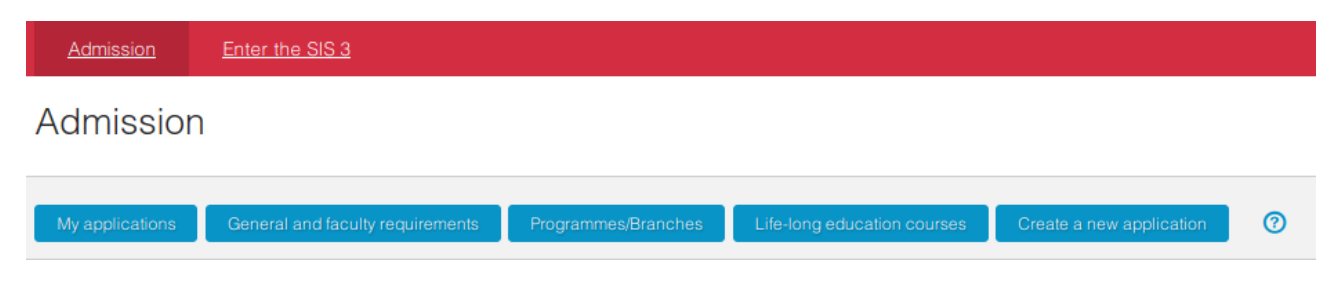

3) Find the name of the study programme/branch you have been accepted to (or have been offered a conditional admission to) and want to enrol in and then click on the ,progress' button right next to it.

| <u>Admission</u>              | <u>Enter t</u> | he SIS 3                    |            |            |                     |                   |                          |   |
|-------------------------------|----------------|-----------------------------|------------|------------|---------------------|-------------------|--------------------------|---|
| Admission > My applic         | ations         |                             |            |            |                     |                   |                          |   |
| My applic                     | ations         | S                           |            |            |                     |                   |                          |   |
|                               |                |                             |            |            |                     |                   |                          |   |
|                               |                |                             |            |            |                     |                   |                          |   |
| My applications               | Gener          | al and faculty requirements | Programmer | s/Branches | Life-long education | courses           | Create a new application | Ð |
| My applications<br>Acad. year | Gener          | at and faculty requirements | Programmes | s/Branches | Life-long education | courses<br>Status | Create a new application | Ð |

4) Fill in the following personal details in the ,Admission procedure' section:

- marital status

- admitted students who have received a conditional admission into full-time of the PhD study are also expected to list their Czech bank account number which will be used by the Dean's Office in order to send out scholarships. If the applicant does not have a Czech bank account, they shall click on the 'I do not have a Czech bank account yet' option provided below.

Note: After the student is registered for the course by the Department for PhD Study, they can add in/edit their bank account number using the '*Personal data*' section in SIS.

| Admission Er                 | nter the SIS 3                                                                                                    |
|------------------------------|----------------------------------------------------------------------------------------------------|
| Admission > My applications  | i > Admission procedure                                                                                                    |
| Admission p                  | rocedure                                                                                                    |
|                              |                                                                                                    |
| K My applications A          | dmission procedure Personal data Event dates                                                                                                    |
| Written requests (No app     | peal against non-acceptance can be submitted here) Proof of education Application details                                                                                                    |
|                              |                                                                                                    |
| Application No.              | - branch: Organic Chemistry                                                                                                    |
| Faculty:                     | Faculty of Science                                                                                                    |
| Type of study:               | doctoral                                                                                                    |
| Form of study:               | full-time                                                                                                    |
| Study programme:             | Organic Chemistry (P0531D130034)                                                                                                    |
| El Noto:                     | n, English                                                                                                    |
| Application status:          | received by the faculty, paid                                                                                                    |
|                              |                                                                                                    |
| Examination resu             | lts                                                                                                    |
| Název zkoušky                | Entrance Examination Total                                                                                                    |
| Number of points achieve     | d                                                                                                    |
| Minimal acceptable numb      | ter of points 50                                                                                                    |
| Maximal possible number      | r of points 100                                                                                                    |
|                              |                                                                                                    |
| Final result                 |                                                                                                    |
| Final result: F              | Podmínečné přijetí - úspěšně vykonal přijímací zkoušku nebo přijímací zkouška nebyla stanovena (pro přijetí ke studiu je třeba při zápisu do<br>tudia doložit doklad o získání stanoveného vzdělání) |
| Missing attachments: P       | troof of education                                                                                                    |
|                              |                                                                                                    |
| Registration shee            | et                                                                                                    |
| To generate the registration | sheet please fill in the following information:                                                                                                    |
| Marital status:              |                                                                                                    |
| Account number:              |                                                                                                    |
|                              | I do not have a Czech bank account yet                                                                                                    |
|                              | Save                                                                                                    |

Click on the *"Save*" button to save any changes you have made.

5) Click on the *Generate registration sheet* link (as shown below); this should download the registration sheet to your device.

Registration sheet

Generate registration sheet

You can view/download the registration sheet again if needed.

Registration sheet

Display registration sheet

6) Print out the generated registration sheet.

7) Check the details on your printed-out registration sheet. If any of your contact information or personal details have changed, please rewrite them legibly with a pen, using capital letters.

8) Sign the registration sheet and write the current date next to your signature.

9) On the enrolment day, please do not forget to bring your registration sheet, completed according to the instructions provided above, and other requisites listed on <u>this webpage.</u>